# Comment connecter le robot mBot au logiciel mBlock ?

#### Etape 1 : connecter le robot au port USB de l'ordinateur

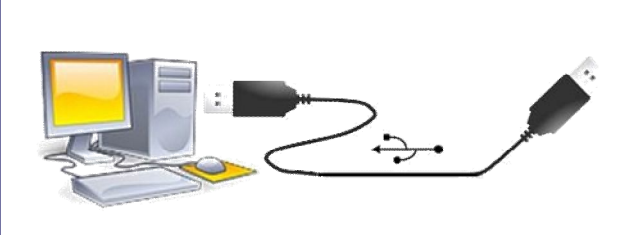

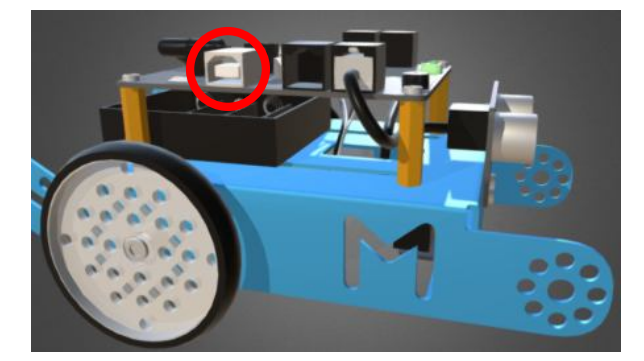

## Etape 2 : allumer le robot

1. Mettre l'interrupteur sur « ON ».

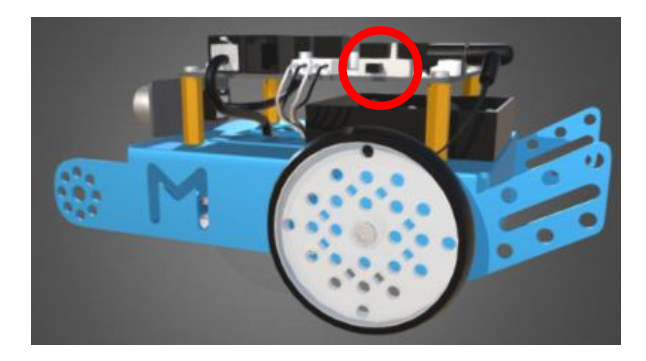

## Etape 3 : ouvrir le logiciel mBlock

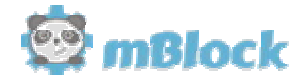

## Etape 4 : configurer le logiciel pour programmer le robot

- 1. Dans le menu « Choix de la carte », sélectionner «mBot (mCore)».
- 2. Dans le menu « Connecter », sélectionner «par port série (COM) » puis cocher « le dernier port disponible dans la liste, le robot doit émettre un « bip ».

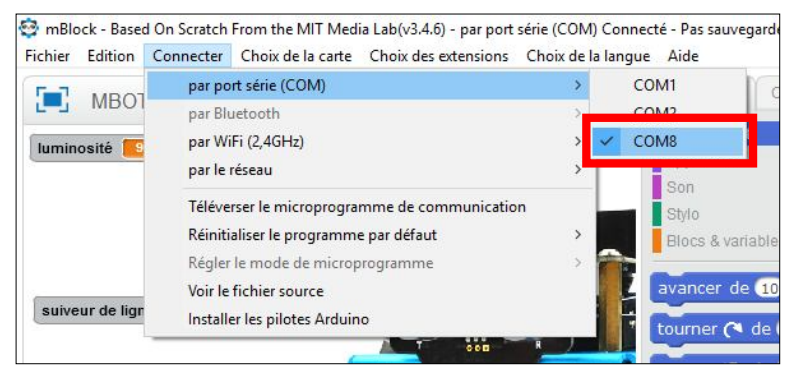

- 3. Dans le menu « Edition », sélectionner «mode arduino » puis téléverser dans l'arduino, à la fin du téléversement le robot doit émettre deux « bips ».
- 4. Dans le menu « Choix des extensions », sélectionner uniquement «Makeblock », décocher les autres extensions si nécessaire.

#### Le robot est prêt à être programmé...